Procédure de connexion à votre nouveau réseau Wi-Fi.

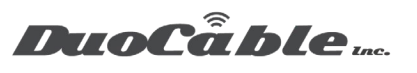

## Configuring EAP-TTLS + PAP Authentication on Windows 8 and 10

The following steps outline how to configure a Windows 8 or 10 device to authenticate to a Meraki wireless network configured to use <u>WPA2-Enterprise</u> 802.1X with Google Auth:

1. In Windows, navigate to the **Network and Sharing Center**:

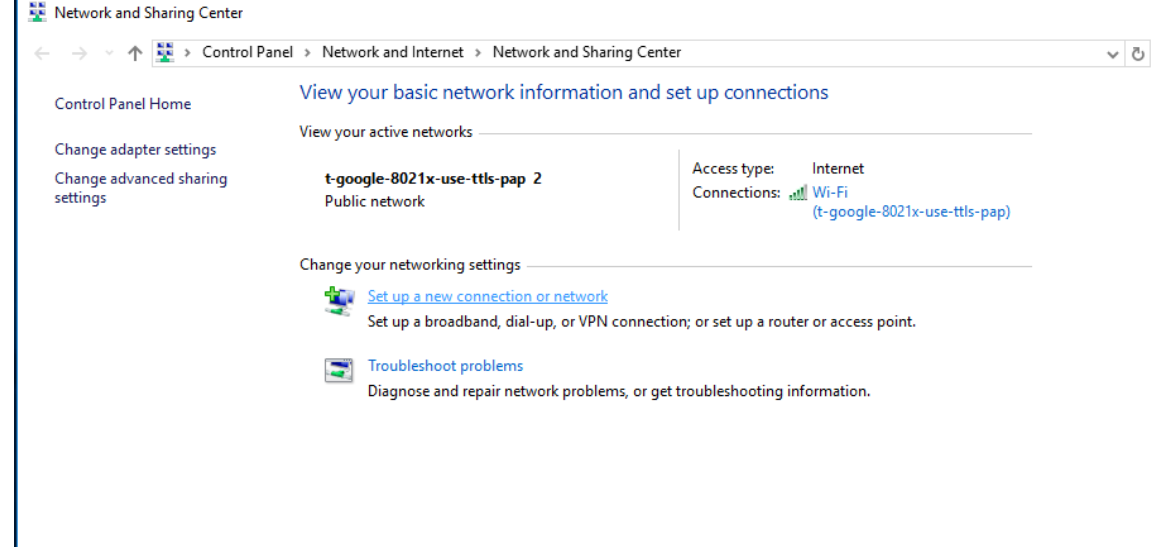

2. Click Set up a new connection or network.

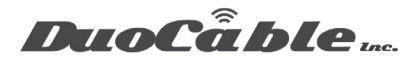

- Procédure de connexion à votre nouveau réseau Wi-Fi.
- 3. Select Manually connect to a wireless network:
  - □ ×
     ✓ Set Up a Connection or Network
     Choose a connection option
     ✓ Connect to the Internet Set up a broadband or dial-up connection to the Internet.
     ✓ Set up a new network Set up a new router or access point.
     ✓ Manually connect to a wireless network Connect to a hidden network or create a new wireless profile.
     ✓ Connect to a workplace Set up a dial-up or VPN connection to your workplace.
- 4. Enter information for the wireless network:
- Specify your SSID name.

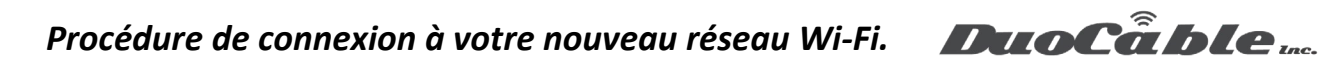

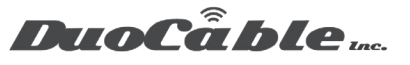

|                         |                                          | -                     |     | ×    |
|-------------------------|------------------------------------------|-----------------------|-----|------|
| ← 👰 Manually connect to | a wireless network                       |                       |     |      |
| Enter information       | for the wireless network you v           | vant to add           |     |      |
| Network name:           | WiFi_SSID_Name                           |                       |     |      |
| Security type:          | WPA2-Enterprise $\lor$                   |                       |     |      |
| Encryption type:        | Aes $\sim$                               |                       |     |      |
| Security Key:           |                                          | Hide characters       |     |      |
| Start this connec       | ion automatically                        |                       |     |      |
| Connect even if         | he network is not broadcasting           |                       |     |      |
| Warning: If you         | elect this option, your computer's priva | acy might be at risk. |     |      |
|                         |                                          |                       |     |      |
|                         |                                          |                       |     |      |
|                         |                                          | Nevt                  | Car | vcel |

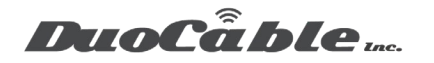

5. After the new WiFi configuration is successfully added, click **Change connection Settings** to open the connection properties:

– 🗆 X

Manually connect to a wireless network

Successfully added WiFi\_SSID\_Name

→ Change connection settings Open the connection properties so that I can change the settings.

Close

- 6. Go the the **Security** tab under the connection properties page.
- a. Choose *Microsoft: EAP-TTLS* as the authentication method.
- b. Click Settings:

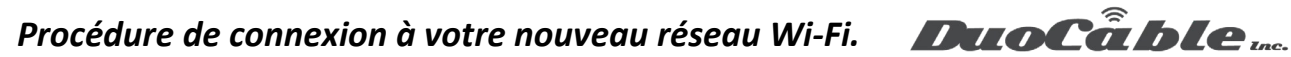

 $\times$ 

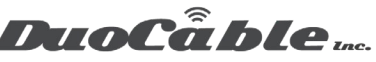

WiFi\_SSID\_Name Wireless Network Properties

| Connection Security                                  |                               |          |
|------------------------------------------------------|-------------------------------|----------|
| S <u>e</u> curity type:<br>E <u>n</u> cryption type: | WPA2-Enterprise<br>AES        | ~        |
| Ch <u>o</u> ose a network aut<br>Microsoft: EAP-TTLS | nentication method:           | Settings |
| ime I'm logged on                                    | entials for this connection e | each     |
| Advanced settings                                    |                               |          |
|                                                      |                               |          |
|                                                      | ОК                            | Cancel   |

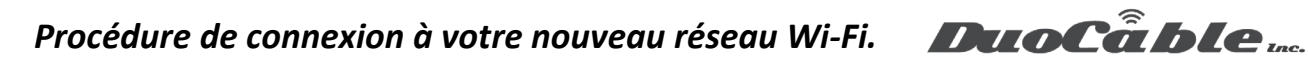

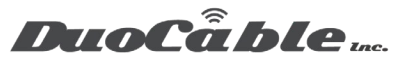

- c. Uncheck Enable identity privacy.
- d. Select *PAP* as the non-EAP method for authentication:

| TTLS Properties                                                                | × |
|--------------------------------------------------------------------------------|---|
| Enable identity privacy                                                        |   |
| anonymous                                                                      |   |
| Server certificate validation                                                  |   |
| Connect to these servers:                                                      |   |
|                                                                                |   |
| Trusted Root Certification Authorities:                                        |   |
| AddTrust External CA Root                                                      |   |
| Baltimore CyberTrust Root                                                      |   |
| Class 3 Public Primary Certification Authority                                 |   |
| DigiCert Assured ID Root CA                                                    |   |
| I DisiCat Clabel Past CA                                                       |   |
| Don't prompt user if unable to authorize server  Client authentication         |   |
| Select a non-EAP method for authentication                                     |   |
| Unencrypted password (PAP) $\checkmark$                                        |   |
| Automatically use my Windows account name and<br>password (and domain, if any) |   |
| ◯ Select an EAP method for authentication                                      |   |
| Microsoft: Smart Card or other certificate $\qquad \qquad \lor$                |   |
| Configure                                                                      |   |

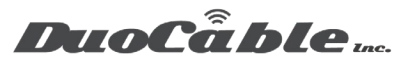

2. Close the **TTLS Properties** window, then select **Advanced Settings**: WiFi\_SSID\_Name Wireless Network Properties ×

|                      | Connect                                          | tion                                      | Securit                                                  | y                                                         |                                          |                         |                   |      |
|----------------------|--------------------------------------------------|-------------------------------------------|----------------------------------------------------------|-----------------------------------------------------------|------------------------------------------|-------------------------|-------------------|------|
|                      |                                                  |                                           |                                                          |                                                           |                                          |                         |                   |      |
|                      | Security type:                                   |                                           |                                                          | WPA2-Enter                                                | prise                                    | $\sim$                  |                   |      |
|                      | Encryption type:                                 |                                           | AES                                                      |                                                           | $\sim$                                   |                         |                   |      |
|                      | Ch <u>o</u> os<br>Micro<br>∑ <u>R</u> e<br>tin   | se a r<br>soft:<br>emem<br>ne I'n         | network<br>: EAP-TT<br>nber my (<br>n logged             | authentication m<br>LS<br>credentials for thi<br>on       | ethod:<br><u>Set</u><br>s connection ead | tings<br>h              |                   |      |
|                      | Ad                                               | vanc                                      | ed settir                                                | ngs                                                       |                                          |                         |                   |      |
|                      |                                                  |                                           |                                                          |                                                           | ОК                                       | Can                     | cel               |      |
| a.<br>b.<br>c.<br>d. | Check Select (<br>Click Sa<br>Enter th<br>Window | Spe<br>Use<br>ave<br>ne u<br>s Sec<br>cre | cify a<br>r auth<br>crede<br>ser's o<br>curity<br>dentia | uthentication.<br>entication.<br>entials.<br>credentials: | on mode.                                 |                         |                   | ×    |
|                      | Saving<br>when y                                 | you<br>/ou'r                              | r creder<br>re not lo                                    | ntials allows you<br>ogged on (for ex                     | ir computer to o<br>ample, to down       | onnect to<br>load updat | the netv<br>tes). | vork |
|                      | 8                                                | ୧                                         | ļ.<br>P                                                  | lser name<br>assword                                      |                                          |                         |                   |      |
|                      |                                                  |                                           |                                                          |                                                           |                                          | ОК                      | Car               | ncel |

Pour les demandes du support, veuillez ouvrir une demande à l'adresse suivant : <u>https://duocable.freshdesk.com</u> vous pouvez également nous contacter par téléphone au (514) 319-0173 ou (833) 319-0173

Procédure de connexion à votre nouveau réseau Wi-Fi. DuoCâble Inc.

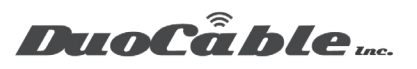

Pour les demandes du support, veuillez ouvrir une demande à l'adresse suivant : https://duocable.freshdesk.com vous pouvez également nous contacter par téléphone au (514) 319-0173 ou (833) 319-0173